# INFORMATION FOR OUR STUDENTS WHO NEWLY ENROL TO GRADUATE PROGRAMS

The reason you appear passive on YÖKSİS is that you do not have a course registration yet. With the start of the 2022-2023 Academic Year Fall Semester courses on the 3rd of October 2022, your student status will be active.

## 1. Student Information System (ÖBS)

You can log in to ÖBS in accordance with the following information.

User name: Student Number

Student number learning link: https://obs.iyte.edu.tr/oibs/ogrsis/no\_query.aspx

**Password :** You can retrieve your password by clicking Reset Password from https://obs.iyte.edu.tr/oibs/ogrsis/no\_query.aspx

# Login link to IZTECH Student Information System:

https://obs.iyte.edu.tr/oibs/ogrenci/login.aspx

**Note 1:** In order for us to reach you by phone or SMS, it is important that you update your contact information. After entering the student information system, the information in the "Contact Information" field under the "General Transactions" menu must be updated or filled in if it is empty.

**Note 2:** In order for your Student ID Card to be prepared, your current passport photo must be uploaded to the "User Transactions Photo Update in the Student Information System" field by the end of the working day on September 12, 2022.

#### 2. Corporate E-Mail Account

Your IZTECH Corporate e-mail account is organized as adsoyad@iyte.edu.tr

Students, who have completed the graduate registration process, should activate their IZTECH Corporate e-mail accounts according to the activation message to be sent to the alternative e-mail account.

## 3. Microsoft Teams Account

Synchronous online courses are conducted through the Microsoft Teams application. Therefore, an IZTECH Office 365 account must be created.

To create an account;

- > After clickingh ttps://office365account.iyte.edu.tr/
- Log in to the system with your IZTECH e-mail address and IZTECH e-mail password. (IZTECH Office 365 account information will be sent to your IZTECH e-mail account. You will be able to use the MS TEAMS software with an IZTECH Office 365 account.)
- For more information about Microsoft Teams (application installation, assignment submission, etc.) and training videos, visit https://uzem.iyte.edu.tr/microsoft- teams-egitimleri/ help page.

# 4. Learning Management System (Cloud-LMS)

The Learning Management System (Cloud-LMS) has been established so that students can access course content, submit assignments and enter exams.

- You can log in to Cloud-LMS at Cloud-LMS'ye http://cloud-lms.iyte.edu.tr with your ÖBS username and password. (Prep classes do not use Cloud-LMS.)
- For more information about Cloud-LMS, visit https://uzem.iyte.edu.tr/ogrenme- yonetimsistemi-lms/

# 5. English Placement Exam

You can access detailed information about the placement test on the website of the School of Foreign Languages https://ydyo.iyte.edu.tr/